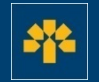

# **Capsule d'information**

Téléchargement des transactions depuis l'Accès carte de crédit – Visa Affaires

## **Connexion à votre compte**

Dans la barre d'adresse du navigateur, entrez : <u>https://cartescredit.banquelaurentienne.ca/businessportal/Home</u> Une fois sur la page de connexion, sélectionnez la langue d'affichage souhaitée. Entrez votre adresse courriel et votre mot de passe, puis cliquez sur « Connexion ».

#### BANQUE LAURENTIENNE

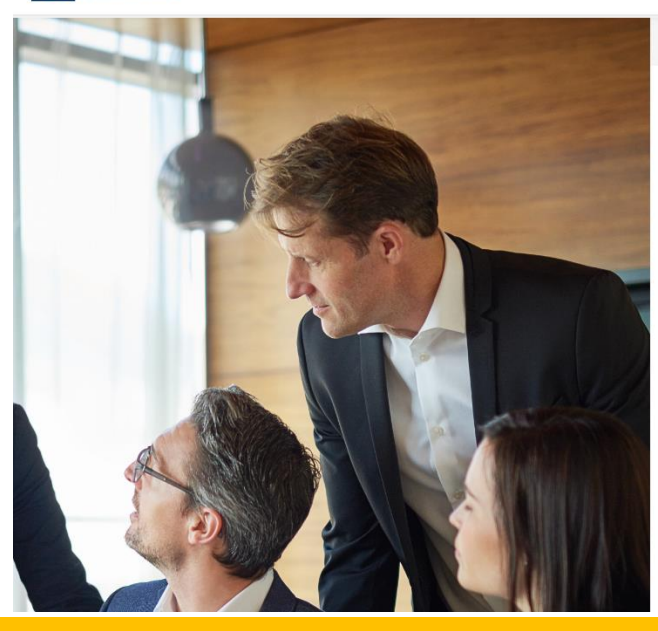

Activation

#### ENTREPRISES Accès carte de crédit

#### Adresse courriel

| @banquelaurentienne.ca |                                      |  |  |  |  |  |  |  |  |
|------------------------|--------------------------------------|--|--|--|--|--|--|--|--|
| Mot de passe           | <u>Réinitialiser le mot de passe</u> |  |  |  |  |  |  |  |  |
|                        | <b>%</b>                             |  |  |  |  |  |  |  |  |
| Se souvenir de moi     |                                      |  |  |  |  |  |  |  |  |
|                        | Connexion                            |  |  |  |  |  |  |  |  |

### Tableau de bord

Une fois que vous êtes connecté, vous pouvez consulter votre tableau de bord.

Vous avez accès à l'ensemble des dépenses effectuées avec votre carte ainsi qu'à ces onglets :

- 1. Historique
- 2. Récompenses
- 3. Dépenses
- 4. Mon compte

Vous pouvez également effectuer un paiement directement dans votre tableau de bord.

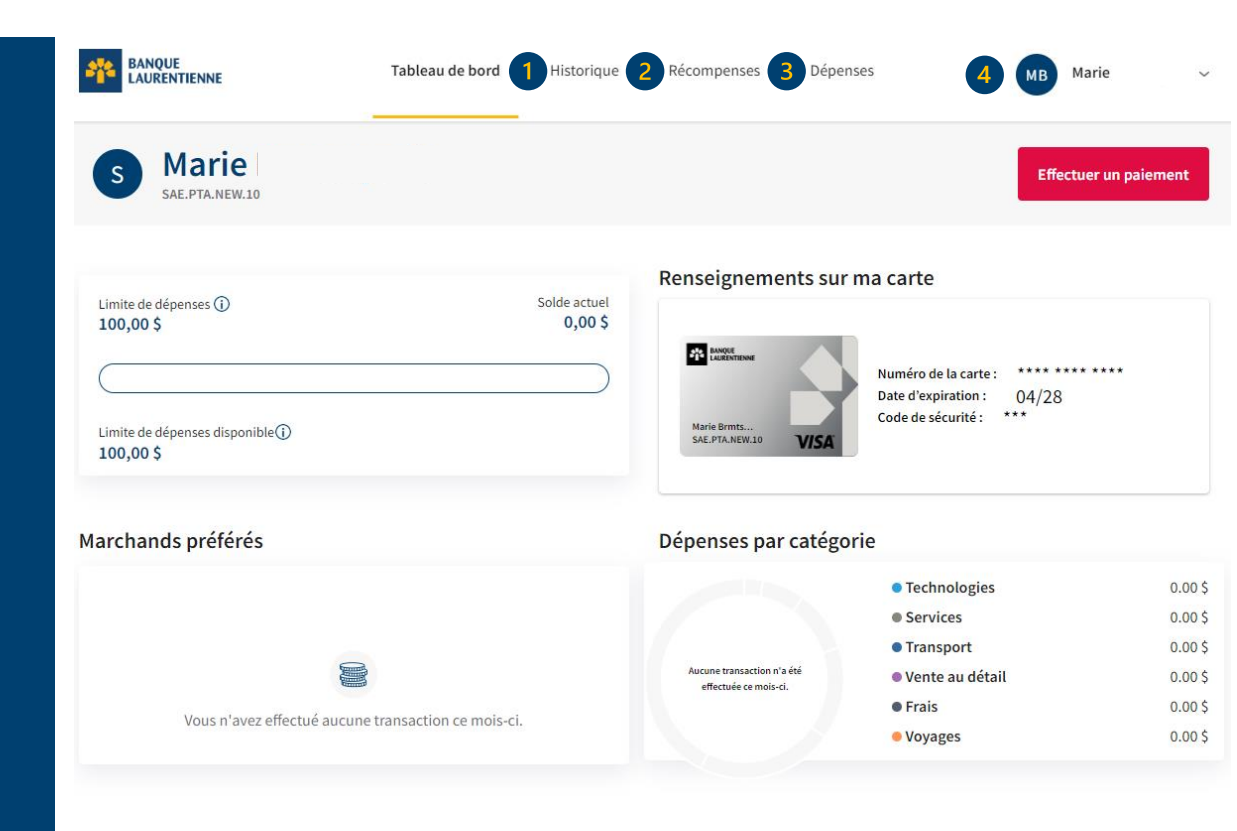

## **Téléchargement des transactions**

L'onglet « Historique » vous permet de :

- 1. Choisir le type de transactions à afficher (transactions récurrentes, remboursements, paiements, etc.)
- 2. Télécharger la liste de vos transactions
- 3. Effectuer un paiement

Le téléchargement des transactions vous permet d'afficher et de gérer celles-ci selon vos besoins, par exemple, en ajoutant les totaux.

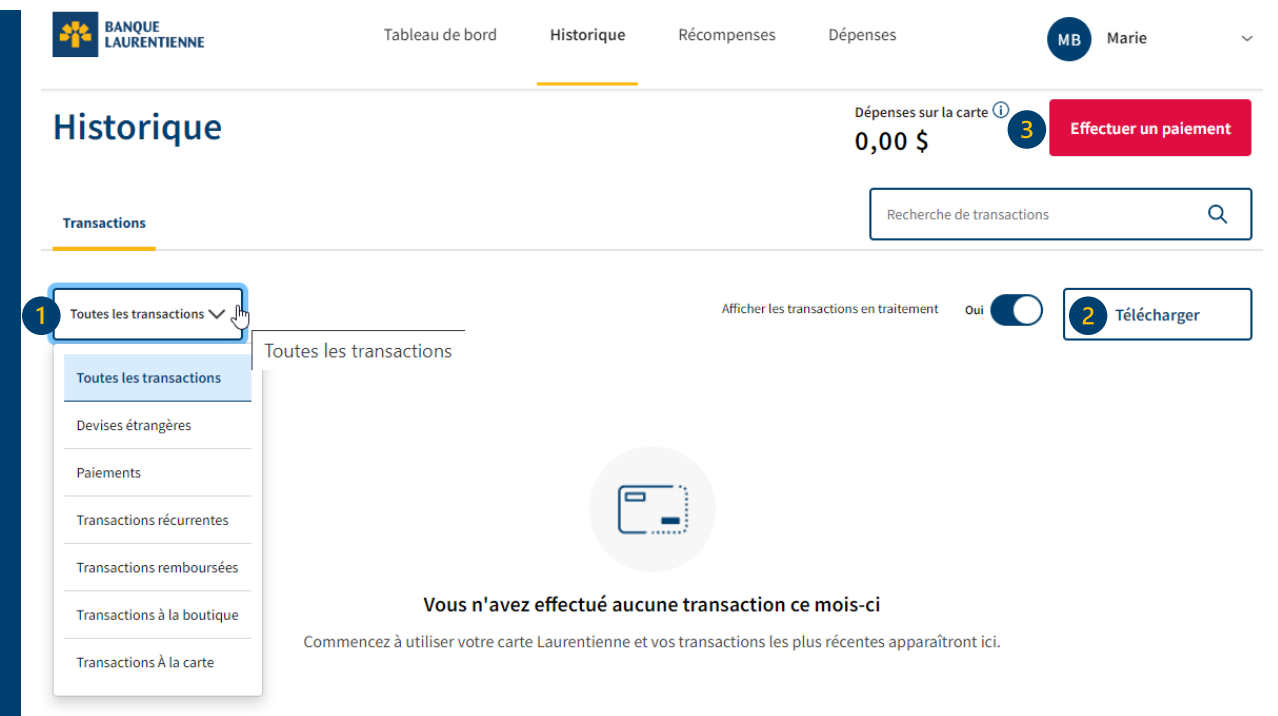

### **Téléchargement des transactions**

- 1. Sélectionnez le mode d'affichage souhaité.
- 2. Sélectionnez la période souhaitée en entrant les dates de début et de fin.
- 3. Sélectionnez le type de fichier à télécharger (Excel ou CSV).
- Le fichier Excel vous permet de classer vos transactions en fonction de vos besoins, soit par date, par catégorie de dépenses ou par remise en argent (s'il y a lieu).
- Le fichier CSV permet de conserver les données et de les importer ou exporter facilement.

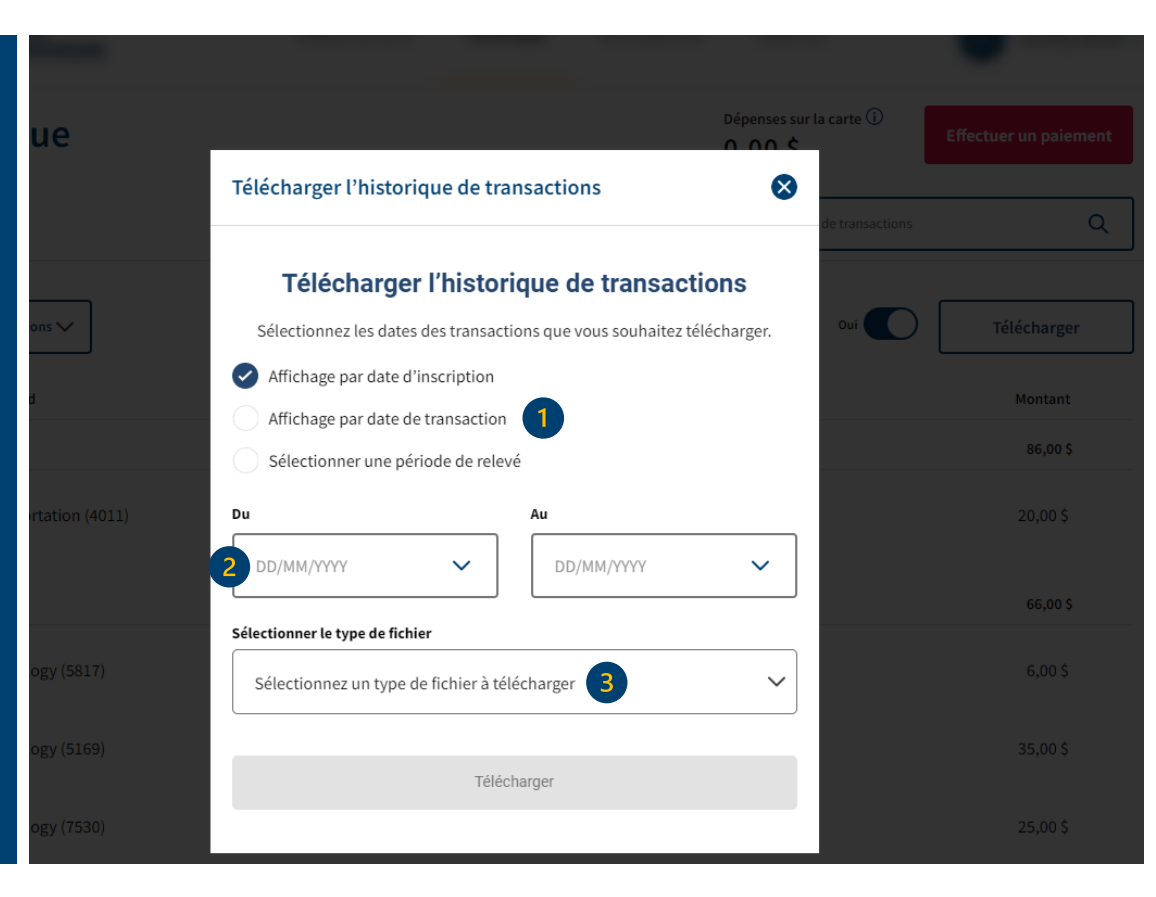

5

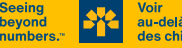

## **Téléchargement des transactions (Excel)**

Une fois que le fichier Excel est téléchargé, vous pouvez utiliser un filtre afin de classer vos transactions en fonction de vos besoins. Vous pouvez aussi calculer le sous-total et le total des montants et des points.

| 4 | A   | B             | С              | D              | E                 | F              | G       | H      | 1 I I I I I I I I I I I I I I I I I I I | J             | K      | L               | M              | N        |
|---|-----|---------------|----------------|----------------|-------------------|----------------|---------|--------|-----------------------------------------|---------------|--------|-----------------|----------------|----------|
| 1 | No. | Numéro de Re  | Date de la tra | Date d'inscrip | t Fin du relevé i | Description    | Montant | Devise | Devise origina                          | Montant en de | Points | Catégorie       | Les 4 derniers | chiffres |
| 2 |     | 1 7F5324B6079 | 10/20/2023     | 02/06/2024     | 02/16/2024        | Transportation | 1 20    | CAD    | -                                       | -             | 0      | Transport en c  |                |          |
| 3 |     | 2 FAAEABCE3   | (01/30/2024    | 01/30/2024     | 02/16/2024        | Technology (5  | 6       | CAD    | -                                       | -             | 0      | Matériel et log |                |          |
| 4 |     | 3 25BF32BCB2  | 01/30/2024     | 01/30/2024     | 02/16/2024        | Technology (5  | 35      | CAD    | -                                       | -             | 0      | Équipement et   |                |          |
| 5 |     | 4 75045DC5117 | 01/30/2024     | 01/30/2024     | 02/16/2024        | Technology (7  | 25      | CAD    | -                                       | -             | 0      | Réparation d'é  |                |          |
|   |     |               |                |                |                   |                |         |        |                                         |               |        |                 |                |          |

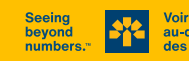

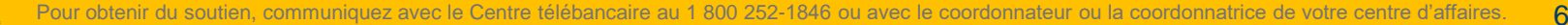

## Téléchargement des transactions (CSV)

Une fois que le fichier CSV est téléchargé, vous pouvez l'enregistrer afin de conserver les données. Vous pouvez aussi importer ou exporter celles-ci facilement.

|   | А                                                                                                    | В | С | D | E | F | G | Н | 1 | J | K | L | М |
|---|----------------------------------------------------------------------------------------------------|---|---|---|---|---|---|---|---|---|---|---|---|
| 1 | No., "Date de la transaction", "Date d'inscription", Description, Montant, Points, Catégorie, "Les 4 derniers chiffres" |   |   |   |   |   |   |   |   |   |   |   |   |
| 2 | 2 1,2023-012-23,2023-012-23,"IGA",133.35,0,"Vente au détail",                                                           |   |   |   |   |   |   |   |   |   |   |   |   |
| 3 | 2,2023-012-22,2023-012-22,"Tim Hortons",3.57,0,"Repas et boissons",                                                     |   |   |   |   |   |   |   |   |   |   |   |   |
| 4 | 3,2023-12-14,2023-12-14,"Shell",50,0,Transport,                                                                         |   |   |   |   |   |   |   |   |   |   |   |   |
| 5 | 5 4,2023-11-11,2023-11-11,"McDonalds CA",18.75,0,"Repas et boissons",                                                   |   |   |   |   |   |   |   |   |   |   |   |   |
| 6 | 5 5,2023-11-08,2023-11-08,"Walmart Supercentre",201.64,0,"Vente au détail",                                             |   |   |   |   |   |   |   |   |   |   |   |   |
| 7 | 6,2023-10-31,2023-10-31,"Petro Canada",65,0,"Transport",                                                                |   |   |   |   |   |   |   |   |   |   |   |   |
| 8 |                                                                                                    |   |   |   |   |   |   |   |   |   |   |   |   |

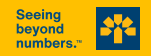

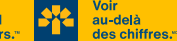

### **Effectuer un paiement**

Vous pouvez effectuer un paiement sous l'onglet « Historique » ou dans votre « Tableau de bord ».

Pour ce faire, vous n'avez qu'à cliquer sur le bouton « Effectuer un paiement » qui se trouve aux deux endroits.

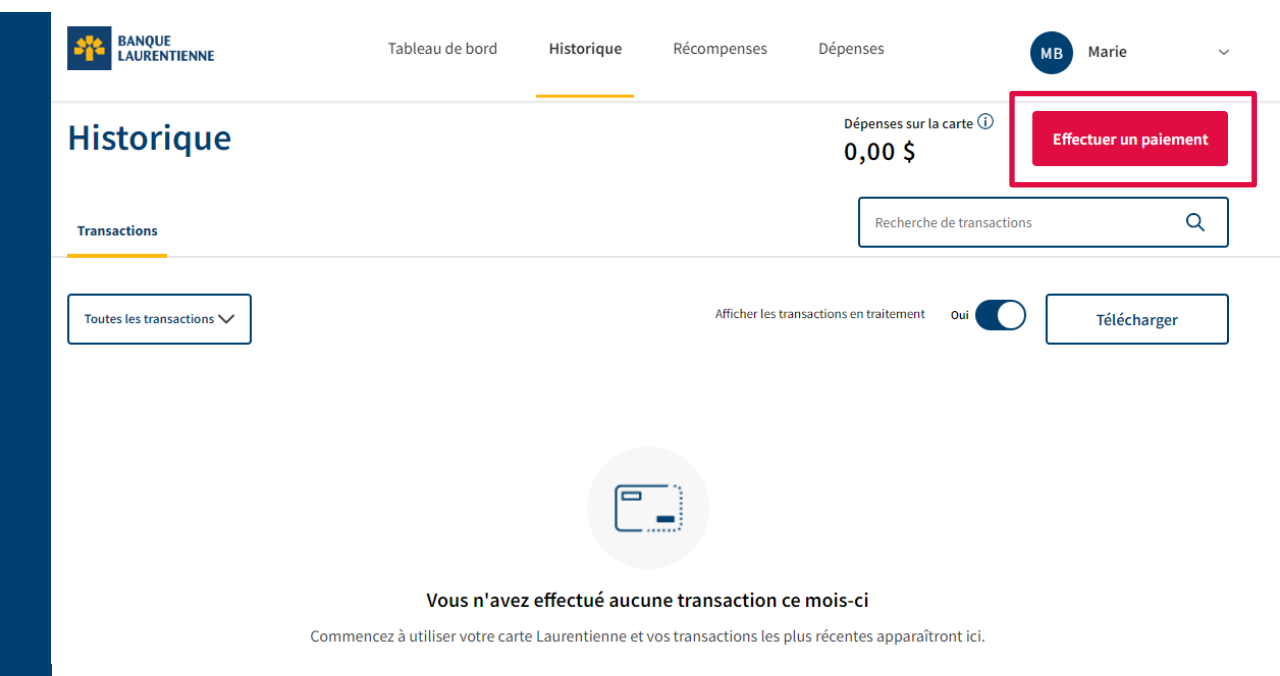

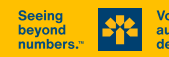

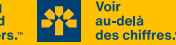

### **Effectuer un paiement**

La fenêtre ci-contre vous permet d'effectuer un paiement au compte.

#### Vous pouvez payer :

- 1. le solde complet
- 2. un montant à votre discrétion

#### Effectuer un paiement

Effectuez un paiement en 4 étapes faciles :

- Copiez le montant du paiement que vous désirez faire.
- Cliquez sur le logo de votre institution financière.
- Ouvrez une session et ajoutez « Visa\* Banque Laurentienne » comme bénéficiaire du paiement.
- 4 Pour faire un paiement à votre compte de carte de crédit, saisissez le montant du paiement que vous désirez porter à votre compte sur la page de paiement de facture.

#### Détails de paiement

Nom du bénéficiaire

Numéro de compte

. . . . . . . . . . . . .

#### Paiements suggérés

Visa\* Banque Laurentienne

Solde - toutes les cartes

Copier

0.00 \$

#### Sélectionnez votre institution financière:

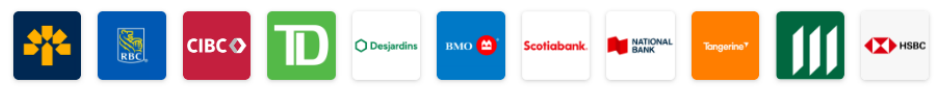

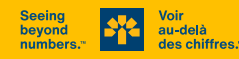

9